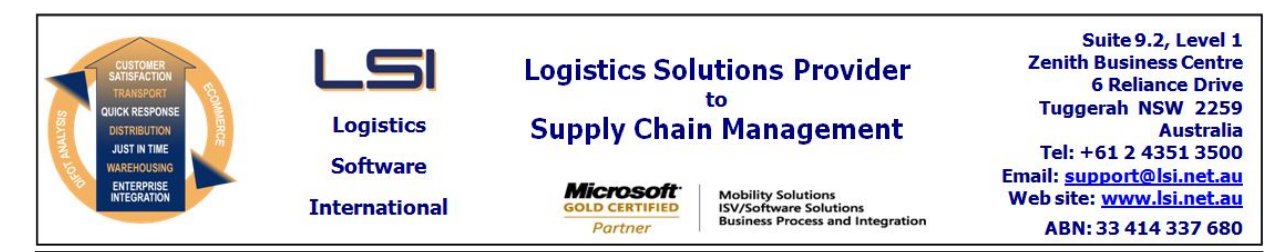

## iSupply software application - release advice - version 8.1.1.1

# Prerequisites - iSupply

Prerequisites - iSupplyRF

Microsoft .NET Compact Framework 3.5

iSupply version 7.58.2.1 Microsoft .NET Framework 4.0 Microsoft Report Viewer 2010 SP1 SAP Crystal Reports Runtime Engine for .NET Framework 4

# iSupply release and version details

| iSupply version:       |
|------------------------|
| Release status:        |
| Applications released: |

8.1.1.1 General release iSupply, iSupplyWeb, iSupplyRF

This release must be installed to the test environment and user acceptance tested before installation to the live environment

# iSupply version 8.1.1.1 MSI path and name: SQL update scripts:

released 08/05/2012 (017839) http://www.lsi.net.au/files/versions/iSupply-8-1-1-1.zip DB8-1-1-1.sql

# **Release inclusions and notes**

| Job-no                    | Code | Details/remarks                                                                                                    |  |
|---------------------------|------|----------------------------------------------------------------------------------------------------|--|
| 017554                    | MS   | iSupply Utilities<br>Rectify exception error when viewing licence details<br>iSupply                                                         |  |
| 017738                    | VA   | Sender/Warehouse Details Maintenance<br>Rectify consignment number range error when adding a new transporter<br>iSupply                      |  |
| 017743                    | DH   | Consignment Details Enquiry<br>Enable enter key to start search<br>iSupply                                                                   |  |
| 017771                    | HW   | Receive and Put Away Shipment Advice<br>Workstation program to receive products and put them away into warehouse bin<br>locations<br>iSupply |  |
| 017784                    | LS   | Login<br>Rectify incorrect licence exceeded message<br>iSupplyWeb                                                                            |  |
| 017816                    | DH   | Consignment Details Entry<br>Ensure that cubic dimensions are correctly populated from sender defaults<br>iSupply                            |  |
| 017868                    | LS   | Sender Details Maintenance<br>Fix spelling of options in SCAN PACK LOAD ACTION<br>iSupply                                                    |  |
| 017885                    | YM   | Export Sales Orders with Consignment Details YMA723P<br>Rectify incorrect consignment note number population in export record<br>iSuuply     |  |
| New maintainable settings |      |                                                                                                    |  |

| Setting | Details |
|---------|---------|
| None    | None    |

# Import/export file format changes

| Transaction | Data fields |
|-------------|-------------|
| None        | None        |

# Notes

None

#### iSupply install steps for this release when upgrading from iSupply version 7.58.2.1

#### **Preparation**

- 1. Ensure all users are logged out of iSupply and cannot log in.
- 2. Stop the eCS service on the server that runs it.
- 3. Stop any external processes that may access the iSupply database.
- 4. Make a backup copy of the iSupply SQL database.

#### Application server (x86)

- 1. Uninstall the currently installed iSupply Windows version via Control Panel.
- 2. Uninstall the currently installed iSupply eCS Service version via Control Panel.
- 3. Install iSupply Windows 8-1-1-1.msi by running "setup.exe".
- 4. Ensure that the configuration file "C:\Program Files\LSI\iSupply Windows\iSupplyWindows.exe.config" has been updated with the server and database names.
- 5. Install iSupply eCS Service 8-1-1-1.msi by running "setup.exe".
- 6. Ensure that the configuration file "C:\Program Files\LSI\iSupply eCS Service
- \iSupplyeCSService.exe.config" has been updated with the server and database names.

#### Application server (x64)

- 1. Uninstall the currently installed iSupply Windows version via Control Panel.
- 2. Uninstall the currently installed iSupply eCS Service version via Control Panel.
- 3. Install iSupply Windows 8-1-1-1 x64.msi by running "setup.exe".

4. Ensure that the configuration file "C:\Program Files\LSI\iSupply Windows\iSupplyWindows.exe.config" has been updated with the server and database names.

5. Install iSupply eCS Service 8-1-1-1 x64.msi by running "setup.exe".

6. Ensure that the configuration file "C:\Program Files\LSI\iSupply eCS Service

- $\label{eq:service} \end{tabular} iSupplyeCSS ervice.exe.config" has been updated with the server and database names.$
- 7. NGEN iSupply Windows
- 7.1. Place the files "ngen.exe" and "NGENiSupplyWindows.bat" into iSupply's installation directory (Default: "C:\Program Files\LSI\iSupply Windows\Client\").
  7.2. Run the NGENiSupplyWindows.bat from command prompt as an Administrator
- 8. NGEN iSupply eCS Service
- 8.1. Place the files "ngen.exe" and "NGENiSupplyeCSService.bat" into iSupply's installation directory (Default: "C:\Program Files\LSI\iSupply eCS Service\Client\").
- 8.2. Run the "NGENiSupplyeCSService.bat" from command prompt as an Administrator

#### Web server (x86)

- 1. Uninstall the currently installed iSupply Web Services version via Control Panel.
- 2. Uninstall the currently installed iSupply Web version via Control Panel.
- 3. Install iSupply Web Services 8-1-1-1.msi by running "setup.exe".
- 4. Ensure that the configuration file "C:\inetpub\wwwroot\iSupplyWebServices\Web.config" has been updated with the server and database names.
- 5. Install iSupply Web 8-1-1-1.msi by running "setup.exe".
- 6. Ensure that the configuration file "C:\inetpub\wwwroot\iSupplyWeb\Web.config" has been updated with the URL of the iSupplyWebServices.

#### Web server (x64)

- 1. Uninstall the currently installed iSupply Web Services version via Control Panel.
- 2. Uninstall the currently installed iSupply Web version via Control Panel.
- 3. Install iSupply Web Services 8-1-1-1 x64.msi by running "setup.exe".
- 4. Ensure that the configuration file "C:\inetpub\wwwroot\iSupplyWebServices\Web.config" has been updated with the server and database names.
- 5. Install iSupply Web 8-1-1-1 x64.msi by running "setup.exe".
- 6. Ensure that the configuration file "C:\inetpub\wwwroot\iSupplyWeb\Web.config" has been updated with the URL of the iSupplyWebServices.

#### Database server

1. Run the following database update script(s) (using SQL Server Management Studio) to update the iSupply database: DB8-1-1-1.sql.

### **Finalisation**

- 1. Test run iSupply.
- 2. Start the eCS service on the server that runs it.
- 3. Start any external processes that may access the iSupply database.
- 4. Allow users to login to iSupply.